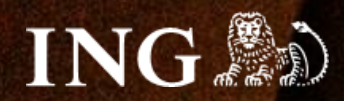

# Quick.Cart

## Jak zainstalować bramkę płatności imoje?

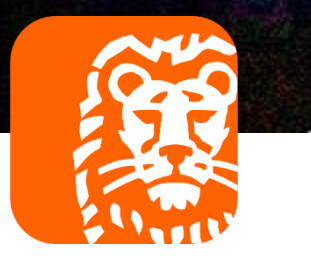

### imoje

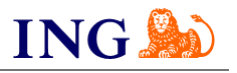

### Skorzystaj z przewodnika, jeśli:

- → instalujesz imoje pierwszy raz w swoim sklepie online, lub
- → chcesz przeprowadzić **aktualizację** wtyczki.

### Zanim zaczniesz

Sprawdź, czy:

- → możesz zalogować się do panelu administracyjnego imoje: imoje.ing.pl, oraz
- → możesz zalogować się do panelu administracyjnego sklepu.

\*Wiadomość z instrukcją aktywacji panelu administracyjnego wysyłamy z adresu <u>kontakt@imoje.pl</u>.

Jeżeli nie widzisz e-maila w swojej skrzynce pocztowej, sprawdź folder "SPAM" lub wpisz wskazany adres w okno wyszukiwarki poczty.

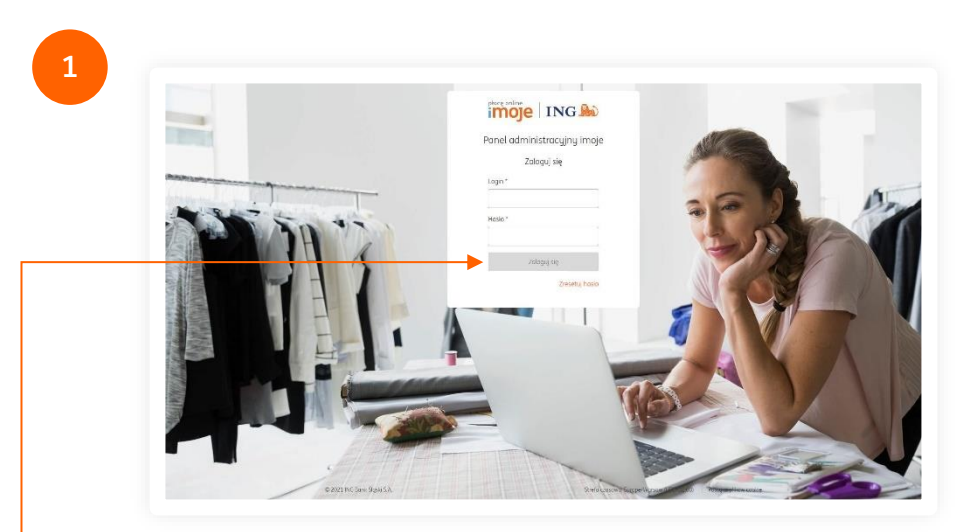

 Przejdź na imoje.ing.pl i zaloguj się do panelu administracyjnego.

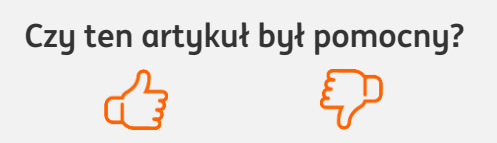

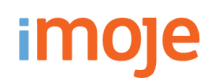

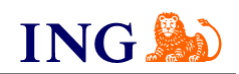

|                                                                                                    | tności Wypłaty Raporty                                                                                                    | robiciz plagnig                                                                                                    |
|----------------------------------------------------------------------------------------------------|----------------------------------------------------------------------------------------------------|----------------------------------------------------------------------------------------------------|
| Przychody<br>20104 25 0000 - 202105 24 23 59 59<br>Małagmałny załwa dat to 12 miestącu<br>0,00 EUR       | Octatnie transakcje<br>2021.42.25.00.00 - 2021.05.24.23.59.59 C<br>Makynning uskres dat 19.27 metjen:<br>P.N - Zicty Polski -                                            | <ul> <li>WooCommerce - pobierz!</li> <li>Magento 1 - pobierz!</li> <li>Magento 2 - pobierz!</li> <li>Magento 2.3 - pobierz!</li> <li>OpenCart 2.3.0.2 - pobierz!</li> <li>OpenCart 3 - pobierz!</li> <li>OpenCart 3 - pobierz!</li> <li>PrestaShop 1.6 - pobierz!</li> <li>SOTE - pobierz!</li> <li>SOTE - pobierz!</li> <li>SOTE - pobierz!</li> <li>MopCommerce - pobierz!</li> <li>NopCommerce - pobierz!</li> <li>XopCommerce - pobierz!</li> </ul> |
| Octatnia transalícia                                                                                     |                                                                                                    |                                                                                                    |
| Ostatnie transakcje<br>Data transakcji Numer z<br>Typ                                                    | amówienia Status Kwota tr                                                                                                    | ansakcji<br>Provije                                                                                                    |
| Ostatnie transakcje<br>Data transakcji Numer z<br>Tup                                                    | amówienia Status Kwota tr<br>Brak pasujących rekordów<br>Zobacz więcej                                                                                                   | <ul> <li>Wybierz QuickCart – pobierz! i zapisz plik z<br/>wtyczką bramki płatności imoje w wybranej lo</li> </ul>                                                                                                    |
| Ostatnie transakcje<br>Data transakcji Numer z<br>Typ<br>Ostatnie wiadomości<br>Brak posujących rekordów | amówienia Status Kwota tr<br>Brak pasujących rekordów<br>Zobacz więcej<br>Pierwsze kroki<br>Aby poprawnie skonfigurować swój sklep, skorzystaj z poniższy<br>materialów. | <ul> <li>Wybierz QuickCart – pobierz! i zapisz plik z<br/>wtyczką bramki płatności imoje w wybranej lo</li> </ul>                                                                                                    |

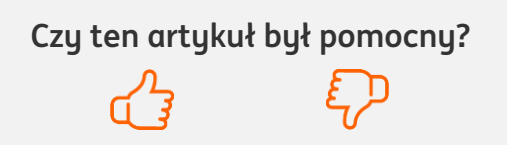

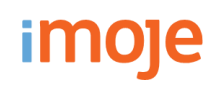

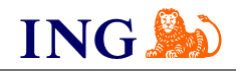

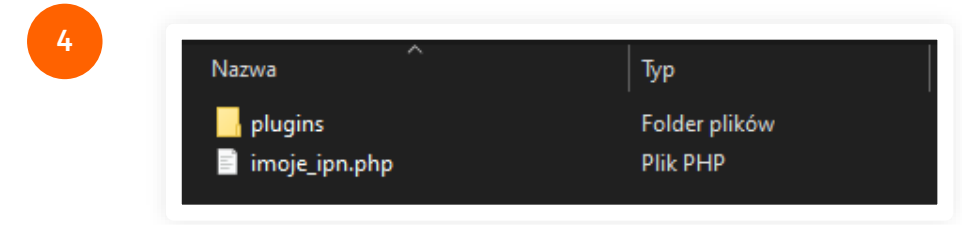

Po zapisaniu modułu na dysk, rozpakuj pobrane archiwum, w którym znajduje się folder **plugins** oraz plik **imoje\_ipn.php**.

5

| ம் Pu   | P Nowa strona                                                                                                    |
|---------|----------------------------------------------------------------------------------------------------|
|         | * Tagi * Nowy tag                                                                                                    |
| Cieszyr | Komentarze     sz z naszego systemu. Jeśli zaczynasz dopiero przygodę z panelem administrac                                                                                                    |
| probler | n z obsługą panelu administracyjnego.<br>Poniżci znaiduja sie przydatne info                                                                                                    |
|         | i onizej znajavją okę przywanie inio                                                                                                    |
| ø       | Pamiętaj, aby wyłączyć tryb deweloperski, po uruchomieniu serwisu. Przejdź do edycji pliku konfiguracyjnego i zakomentuj linię: define( 'DEVELOPER_MODE', true );                                                                                                    |
| Ø       | Pamiętaj, aby wyłączyć tryb deweloperski, po uruchomieniu serwisu. Przejdź do edycji pliku konfiguracyjnego i zakomentuj linię: define( 'DEVELOPER_MODE', true );         Czy zapisaleś się » już do newslettera OpenSolution? Otrzymasz informacje o aktualizacjach, promocjach i innych nowościach na swoją pocztę. |

Utwórz dwie ukryte strony:

6

→ strona powrotu po **poprawnie** zrealizowanej płatności:

| Nowa strona                                          |                                                                                                    | Ukryj zakładki 🛛 🕜 |
|------------------------------------------------------|----------------------------------------------------------------------------------------------------|--------------------|
| zapisz i dodaj kolejne * zapisz i przejdź do listy * |                                                                                                    | 🖌 ZAPISZ »         |
| Nazwa (wymagane)                                     | Opcje SEO Dodaj pliki Pliki                                                                                                    | Zaawansowane       |
| success                                              | Status 🗹                                                                                                    |                    |
| Opis królki 🔻 wyświel                                | Produkty                                                                                                    |                    |
| Opis pelny                                           | Pozycja 0                                                                                                    |                    |
| B / ⊻ € ⋿ Ξ Ξ ≡ ⊟ ≒ + + + + + +<br>⑦ % ↔             | szukaj<br>brak<br>Menu górne - drugie                                                                                                    |                    |
| <zawartość strony=""></zawartość>                    | Strona nadrzędn<br>Strona nadrzędn<br>Strona nadrzędn<br>Woles and policies<br>Contact us<br>Moru górne - pierwsze<br>Basket<br>Ukryś strony<br>Order detals<br>Order form | ×                  |
|                                                      | Menu Ukryte strony                                                                                                    | -                  |

→ strona powrotu po **niepoprawnie** zakończonej transakcji:

| Nowa strona                                                   | Ukryj zakladki                                                                                                    |
|---------------------------------------------------------------|----------------------------------------------------------------------------------------------------|
| zapisz i dodaj kolejne » zapisz i przejdź do listy »          | 🖌 ZAPISZ                                                                                                    |
| Nazwa (wymagane)                                              | Opcje SEO Dodaj pliki Pliki Zaawansowane                                                                                                    |
| error                                                         | Status 🗹                                                                                                    |
| Opis krótki 🔝 wyświeti                                        | Produity                                                                                                    |
| Opis pełny                                                    | Pozycja 0                                                                                                    |
| B / U S E E E E E S ↔ ↔ & 2 L<br>③ X S<br><22awartość strony> | Strona nadrzędni<br>Strona nadrzędni<br>Strona nadrzędni<br>zwież w strona drugi z strona drugi z strona |
|                                                               | Menu Ukryte strony                                                                                                    |

Czy ten artykuł był pomocny?

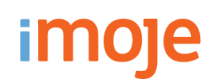

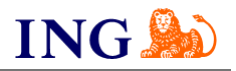

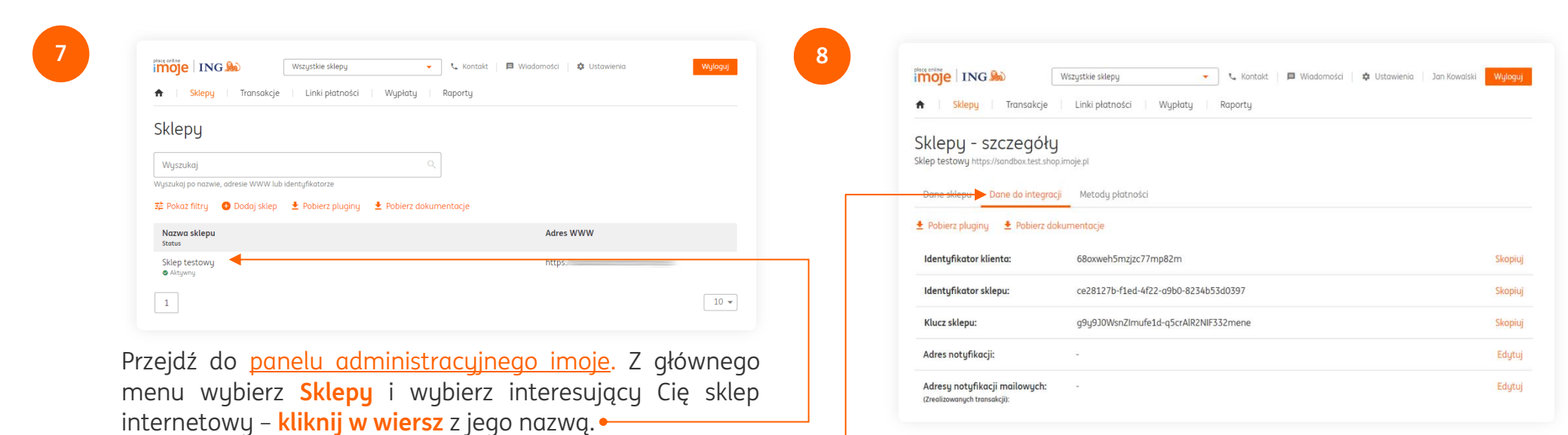

—• Kliknij Szczegóły i wybierz zakładkę Dane do integracji.

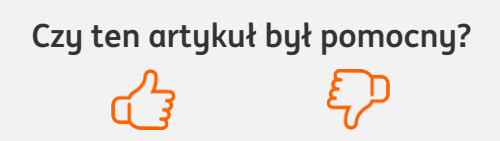

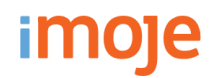

9

Otwórz pobrany plik w katalogu **plugins** → **imoje** → **imoje\_configuration.php** za pomocą notatnika lub programu Notepad++, następnie uzupełnij podane w nim parametry:

- → vatRate jest to wartość podatku produktu oraz dostawy (wymagana poprawność do płatności Twisto),
- → sandbox tryb testowy, ustaw wartość na true jeśli integrujesz płatności na środowisku testowym,
- → merchantId identyfikator klienta,
- → serviceld identyfikator sklepu,
- → serviceKey klucz sklepu,
- → debugMode tryb debug pozwala na szczegółową weryfikację niepoprawnie odebranych notyfikacji,
- → notificationUrl adres notyfikacji, należy zmienić http://domena.pl na swój adres, pozostawiając /imoje\_ipn.php,
- → errorUrl adres utworzonej strony, która wyświetli płatnikowi informacje o błędnej płatności,
- → **backUrl** adres utworzonej strony, która wyświetli płatnikowi informacje o poprawnej płatności.

| public static function get | Config()                                                 |
|----------------------------|----------------------------------------------------------|
| {                          |                                                          |
|                            |                                                          |
| return [                   |                                                          |
| 'vatRate'                  | => 23,                                                   |
| 'sandbox'                  | => false,                                                |
| 'merchantId'               | <pre>=&gt; '68oxweh5mzjzc77mp82m',</pre>                 |
| 'serviceId'                | <pre>=&gt; 'ce28127b-f1ed-4f22-a9b0-8234b53d0397',</pre> |
| 'serviceKey'               | => 'g9y9J0WsnZImufe1d-q5crAlR2NIF332mene',               |
| 'debugMode'                | => false,                                                |
| 'notificationUrl'          | <pre>=&gt; 'https://sklep.pl/imoje_ipn.php',</pre>       |
| 'errorUrl'                 | <pre>=&gt; 'https://sklep.pl/error',</pre>               |
| 'backUrl'                  | <pre>=&gt; 'https://sklep.pl/success',</pre>             |
| 'sendCart'                 | => true,                                                 |
| ];                         |                                                          |
| }                          |                                                          |
|                            |                                                          |

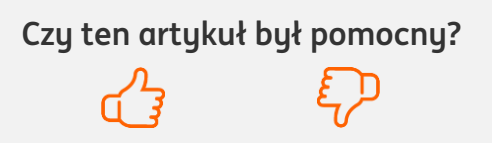

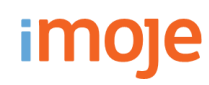

11

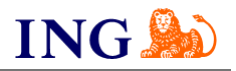

10

| lazwa         | Data modyfikacji | Тур               | Rozmiar |
|---------------|------------------|-------------------|---------|
| core          | 30.03.2016 11:01 | Folder plików     |         |
| database      | 30.03.2016 11:01 | Folder plików     |         |
| files         | 30.03.2016 11:01 | Folder plików     |         |
| n plugins     | 08.09.2020 11:55 | Folder plików     |         |
| templates     | 30.03.2016 11:01 | Folder plików     |         |
| htaccess      | 11.10.2012 16:40 | Plik HTACCESS     | 1 KB    |
| admin.php     | 01.09.2014 10:03 | Plik PHP          | 7 KB    |
| imoje_ipn.php | 08.09.2020 11:55 | Plik PHP          | 2 KB    |
| index.php     | 15.09.2014 08:19 | Plik PHP          | 5 KB    |
| read-me.txt   | 29.07.2015 10:03 | Dokument tekstowy | 2 KB    |

Po dokonaniu zmian zapisz edytowany plik, następnie przenieś folder **plugins** i **imoje\_ipn.php** do głównego katalogu QuickCart na Twoim serwerze.

| Edytuj sklep                   |               |
|--------------------------------|---------------|
| Sklep https://sklep.pl         |               |
| Adres notyfikacji              |               |
| https://sklep.pl/imoje_ipn.php |               |
|                                |               |
|                                |               |
|                                | Anuluj Zapisz |

Ustawiony **adres notyfikacji** należy skopiować i wprowadzić do <u>panelu administracyjnego imoje</u>.

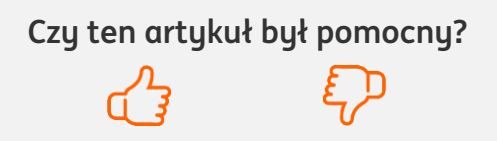

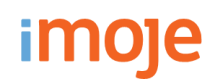

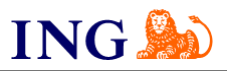

Czy ten artykuł był pomocny?

| zapisz i dodaj kolejn | e » zapisz i przejdź do listy » | ✓ ZAPISZ » |
|-----------------------|---------------------------------|------------|
| Nazwa (wymagane       | imoje                           |            |
| Status                |                                 |            |

—•W panelu sklepu przejdź do zakładki Zamówienia → Nowa płatność i utwórz nową płatność o nazwie imoje i Zapisz zmiany.•— 🤇

13

| zapisz i przejdź do listy »         Nazwa (wymagane)       GLS       Płatności         Cena (wymagane)       13.00 PLN       Fetch       np. 10, -10, 10%         Status       Image: Colspan="2">On-line payment       3% np. 10, -10, 10%         Image: Colspan="2">Image: Colspan="2">Image: Colspan="2" Colspan="2" Colspan="                                                                                                    | Edycja sposobu dostawy                               |                                     | 8   |
|----------------------------------------------------------------------------------------------------|------------------------------------------------------|-------------------------------------|-----|
| Nazwa (wymagane)         GLS         Płatności           Cena (wymagane)         13.00 PLN <ul> <li>Fetch</li> <li>np. 10, -10, 10%</li> <li>Transfer</li> <li>On-line payment</li> <li>3% np. 10, -10, 10%</li> <li>imoje</li> <li>0% np. 10, -10, 10%</li> </ul>                                                                                                    | zapisz i dodaj kolejne » zapisz i przejdź do listy » | ✓ ZAPISZ                            | Z » |
| Cena (wymagane)       13.00 PLN         Status       Image: Constraint of the state of the state of | Nazwa (wymagane) GLS                                 | Płatności                           |     |
| Status     Image: Constraint of the status     Image: Constraint of the status     Image: Constraint of the status       Image: Constraint of the status     Image: Constraint of the status     Image: Constraint of the status       Image: Constraint of the status     Image: Constraint of the status     Image: Constraint of the status       Image: Constraint of the status     Image: Constraint of the status     Image: Constraint of the status       Image: Constraint of the status     Image: Constraint of the status     Image: Constraint of the status       Image: Constraint of the status     Image: Constraint of the status     Image: Constraint of the status                                                                                                    | Cena (wymagane) 13.00 PLN                            | <b>Fetch</b> np. 10, -10, 10%       |     |
| Status         Image: Constraint of the payment         3% np. 10, -10, 10%           Image: Constraint of the payment of the payment         3% np. 10, -10, 10%                                                                                                    |                                                      | □ <b>Transfer</b> np. 10, -10, 10%  |     |
| imoje 0% np. 10, -10, 10%                                                                                                    | Status 🗹                                             | On-line payment 3% np. 10, -10, 10% |     |
|                                                                                                    |                                                      | ✓ imoje         0% np. 10, -10, 10% |     |

Przejdź do zakładki Zamówienia → Sposoby dostawy i edytuj wybrany sposób dostawy, do którego ma być przypisana płatność imoje. W strefie Płatności zaznacz imoje, oraz wpisz kwotę pobieraną od płatnika za korzystanie z usługi (może być to 0), po czym Zapisz • zmiany.

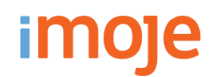

14

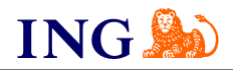

Udaj się do katalogu **templates → default → order-step-3.php** na Twoim serwerze, a następnie wklej poniższy kod w okolice linijki 80., pomiędzy znacznikami i **</div>.** 

#### <?php

require\_once DIR\_PLUGINS . 'imoje/imoje\_checkout.php'; new \imoje\ImojeCheckout(\$aOrder, \$iOrder, \$oOrder); ?>

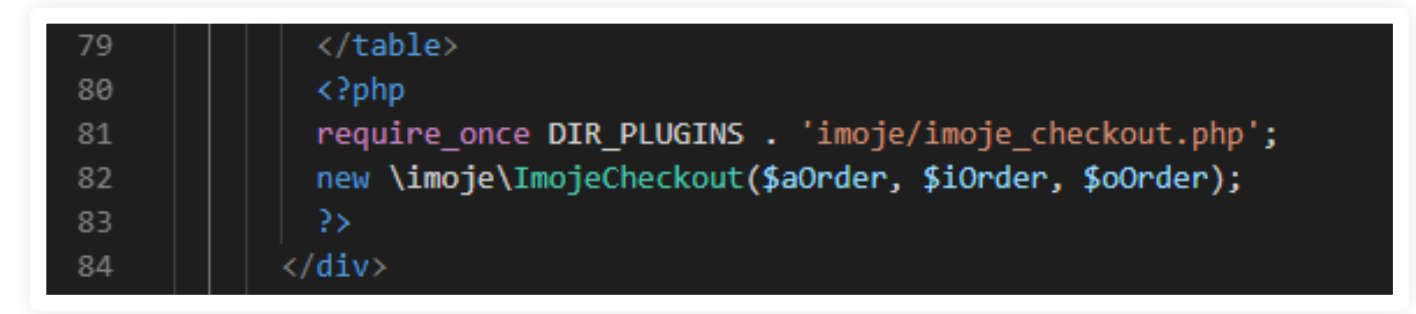

Zapisz edytowany plik.

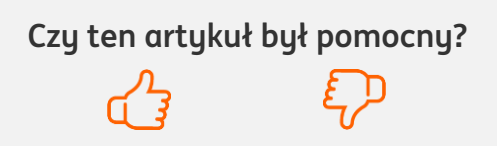

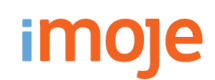

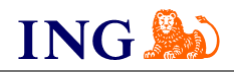

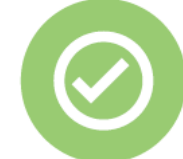

To wszystko! Możesz już korzystać płatności imoje w Quick.Cart.

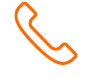

#### 32 319 35 70

Działamy od poniedziałku do piątku w godzinach: 9.00 - 16.00.

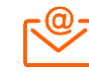

kontakt.tech@imoje.pl

Niniejsza informacja stanowi wyłącznie informację edukacyjną i nie stanowi oferty w rozumieniu przepisów Kodeksu cywilnego. Została przygotowana przez ING Bank Śląski S.A., z siedzibą przy ul. Sokolskiej 34, 40-086 Katowice, zarejestrowaną w Krajowym Rejestrze Sądowym pod numerem KRS 0000005469 przez Sąd Rejonowy Katowice - Wschód w Katowicach, Wydział VIII Gospodarczy Krajowego Rejestru Sądowego, NIP: 634-013-54-75, REGON: 271514909, kapitał zakładowy 130 100 000 zł w całości opłacony. Czy ten artykuł był pomocny?